# TC/TS Series Ethernet Driver

| 1 | System Configuration         | 3 |
|---|------------------------------|---|
| 2 | External Device Selection    | 4 |
| 3 | Communication Settings       | 5 |
| 4 | Setup Items                  | 9 |
| 5 | Supported Devices            |   |
| 6 | Device Code and Address Code |   |
| 7 | Error Messages               |   |

#### Introduction

This manual describes how to connect the Display and the External Device (target PLC).

In this manual, the connection procedure is described in the sections identified below:

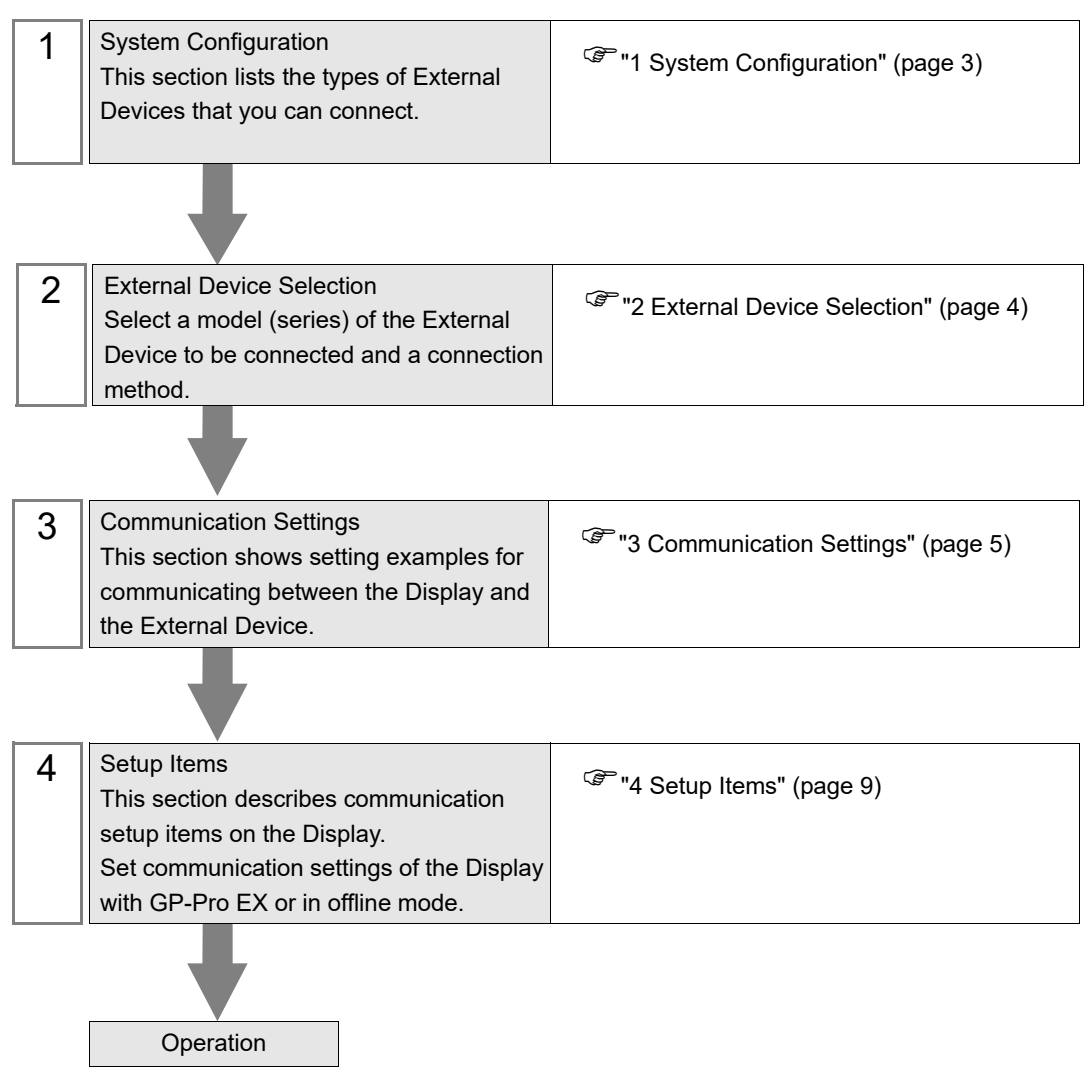

# 1 System Configuration

The following table lists system configurations for connecting SHIBAURA MACHINE CO., LTD. External Device and the Display.

| Series Name   | CPU     | Link I/F                  | Communication<br>Method | Setting Example               |
|---------------|---------|---------------------------|-------------------------|-------------------------------|
| TCmini Series | TC11-00 | Ethernet port on CPU unit | Ethernet (TCP)          | Setting Example 1<br>(page 5) |
| TS5000 Series | TS5000  | CN7 on extra interface    | Ethernet (TCP)          | Setting Example 2<br>(page 7) |

#### Connection Configuration

• 1:1 Connection

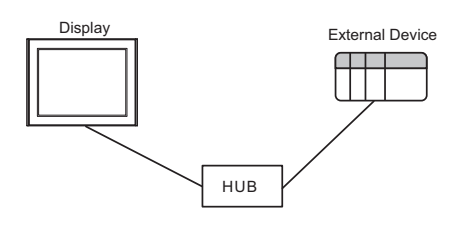

• 1:n Connection

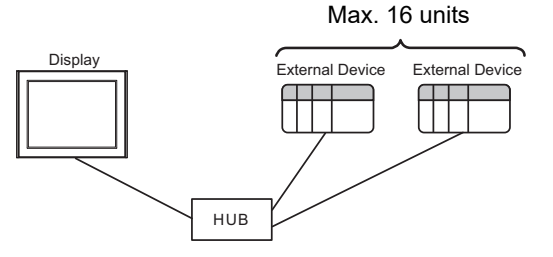

• n:1 Connection

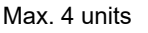

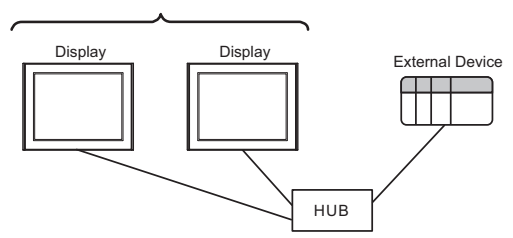

## 2 External Device Selection

Select the External Device to be connected to the Display.

| 🍜 Welcome to GP-Pro EX |               | ×                                                 |
|------------------------|---------------|---------------------------------------------------|
|                        | Device/PLC    |                                                   |
| GP-Pro                 | Number of Dev | vices/PLCs 1                                      |
|                        |               | Device/PLC 1                                      |
|                        | Manufacturer  | SHIBAURA MACHINE CO., LTD.                        |
|                        | Series        | TC/TS Series Ethernet                             |
|                        | Port          | Ethernet (TCP)                                    |
|                        |               | Refer to the manual of this Device/PLC            |
|                        |               | Recent Device/PLC                                 |
|                        | <             |                                                   |
|                        | Use System    | n Area Device Information                         |
|                        |               |                                                   |
|                        |               |                                                   |
|                        |               |                                                   |
|                        |               |                                                   |
|                        |               |                                                   |
|                        |               |                                                   |
|                        |               |                                                   |
|                        |               |                                                   |
|                        |               | Bask (B) Commination Solvings Many Second         |
|                        |               | Dauk (D) Cummunication Settings New Screen Cancel |

| Setup Items                | Setup Description                                                                                                    |  |  |
|----------------------------|----------------------------------------------------------------------------------------------------|--|--|
| Number of Devices/<br>PLCs | Enter an integer from 1 to 4 to define the number of Devices/PLCs to connect to the display.                                                                                                    |  |  |
| Manufacturer               | Select the manufacturer of the External Device to connect. Select "SHIBAURA MACHINE CO., LTD.".                                                                                                    |  |  |
| Series                     | Select the External Device model (series) and the connection method. Select "TC/TS Series<br>Ethernet".<br>In System configuration, make sure the External Device you are connecting is supported by<br>"TC/TS Series Ethernet".<br>"" "1 System Configuration" (page 3)                                                                                                    |  |  |
| Port                       | Select the Display port to connect to the External Device.                                                                                                    |  |  |
| Use System Area            | Select the Display port to connect to the External Device.         Check this option to synchronize the system data area of the Display and the device (memory) of the External Device. When synchronized, you can use the External Device's ladder program to switch the display or display the window on the Display.         Cf.       GP-Pro EX Reference Manual "LS Area (Direct Access Method Area)"         This feature can also be set in GP-Pro EX or in the Display's offline mode.         Cf.       GP-Pro EX Reference Manual "System Settings [Display Unit] - [System Area] Settings Guide"         Cf.       Maintenance/Troubleshooting Guide "Main Unit - System Area Settings" |  |  |

# 3 Communication Settings

Examples of communication settings of the Display and the External Device, recommended by Pro-face, are shown.

#### 3.1 Setting Example 1

- GP-Pro EX Settings
- Communication Settings

To display the setup screen, from the [Project] menu, point to [System Settings] and select [Device/PLC].

| Device/PLC 1                                                         |                     |
|----------------------------------------------------------------------|---------------------|
| Summary                                                              | Change Device/PLC   |
| Manufacturer SHIBAURA MACHINE CO., LTD. Series TC/TS Series Ethernet | Port Ethernet (TCP) |
| Text Data Mode 4 Change                                              |                     |
| Communication Settings                                               |                     |
| Port No. 1024 🖨 🗹 Auto                                               |                     |
| Timeout 3 🜲 (sec)                                                    |                     |
| Retry 0                                                              |                     |
| Wait To Send 0 🚖 (ms) Default                                        |                     |
| Device-Specific Settings                                             |                     |
| Allowable Number <u>Add Device</u>                                   |                     |
|                                                                      | Add Indirect        |
|                                                                      | Device              |
| 1 PLC1 Series=TC200/TCmini Series,IP Address=192.168.000             | -1                  |

#### Device Setting

To display the [Individual Device Settings] dialog box, from [Device-Specific Settings] in the [Device/PLC] window, select the external device and click [Settings]

To connect multiple External Devices, from [Device-Specific Settings] in the [Device/PLC] window, click [Add Device] to add another External Device.

| 🎒 Individual Devic                                                                             | te Settings 🛛 🗙         |  |
|------------------------------------------------------------------------------------------------|-------------------------|--|
| PLC1                                                                                           |                         |  |
| Series                                                                                         | TC200/TCmini Series 🗸 🗸 |  |
| Please reconfirm all of address settings that<br>you are using if you have changed the series. |                         |  |
| Port No.                                                                                       | 2100                    |  |
| IP Address                                                                                     | 192. 168. 0. 124        |  |
| Alarm Date                                                                                     | Mon-DD-YYYY ~           |  |
|                                                                                                | Default                 |  |
|                                                                                                | OK (O) Cancel           |  |

#### External Device Settings

Use the ladder software (TC-WORX V1.01) for communication settings.

Please refer to the manual of the External Device for more details.

- 1. Click [Project].
- 2. Select the type of External Device and enter a project name.
- 3. From the [Communication] menu click [Configuration].
- 4. In the Configuration settings, set the IP address and port number of the External Device.

The initial values of the External Device are as follows.

| Setup Items | Setting Value |
|-------------|---------------|
| IP Address  | 192.168.100.1 |
| Port        | 502           |

5. From the [Communication] menu, click [Connect] to connect to the External Device.

6. After the ladder software connects to the External Device, click [Register Data].

7. In the register data, display the B register.

8. Set register BE00 as 1 (Programming Tool) and set the following.

| Register | Setting Value<br>(HEX) | Setup Items                      |  |
|----------|------------------------|----------------------------------|--|
| BE20     | ** **                  |                                  |  |
| BE21     | 7b 3a                  | Mac Address<br>00 0c 7b 3a ** ** |  |
| BE22     | 00 0c                  |                                  |  |
| BE23     | 834                    | Port No.<br>2100                 |  |
| BE24     | 00 7C                  | IP Address                       |  |
| BE25     | C0 A8                  | 192.168.0.124                    |  |
| BE26     | FF 00                  | Sub net mask<br>255.255.255.0    |  |
| BE27     | FF FF                  |                                  |  |
| BE28     | 00 01                  | Default Gateway<br>192.168.0.1   |  |
| BE29     | C0 A8                  |                                  |  |

9. After setup, restart the External Device.

Notes

- Check with a network administrator about IP address. Do not set the duplicate IP address.
- Set IP address on the External Device for IP address in Device-specific settings.
- You need to set IP address on the Display in the offline mode of the Display.

#### 3.2 Setting Example 2

#### ■ GP-Pro EX Settings

Communication Settings

To display the setup screen, from the [Project] menu, point to [System Settings] and select [Device/PLC].

| Device/PLC 1                                                         |                        |
|----------------------------------------------------------------------|------------------------|
| Summary                                                              | Change Device/PLC      |
| Manufacturer SHIBAURA MACHINE CO., LTD. Series TC/TS Series Ethernet | Port Ethernet (TCP)    |
| Text Data Mode 4 Change                                              |                        |
| Communication Settings                                               |                        |
| Port No. 1024 🜩 🗹 Auto                                               |                        |
| Timeout 3 🐤 (sec)                                                    |                        |
| Retry 0                                                              |                        |
| Wait To Send 0 🚖 (ms) Default                                        |                        |
| Device-Specific Settings                                             |                        |
| Allowable Number <u>Add Device</u><br>of Devices/PLCs 16             |                        |
| No. Device Name Settings                                             | Add Indirect<br>Device |
| X 1 PLC1 In Series=TS5000 Series, JP Address=192.168.000.124, P      | <b>F</b> 1             |
|                                                                      |                        |

• When using 1761-NET-ENI, you need to set the timeout to 6 seconds or more.

#### Device Setting

NOTE

To display the [Individual Device Settings] dialog box, from [Device-Specific Settings] in the [Device/PLC] window, select the external device and click [Settings]

To connect multiple External Devices, from [Device-Specific Settings] in the [Device/PLC] window, click [Add Device] to add another External Device.

| 🎒 Individual Devic                        | e Setting              | gs                  |                 | ×                 |
|-------------------------------------------|------------------------|---------------------|-----------------|-------------------|
| PLC1                                      |                        |                     |                 |                   |
| Series                                    | TS5000                 | Series              |                 | ~                 |
| Please reconfirm a<br>you are using if yo | ill of add<br>u have o | lress se<br>changed | ttings<br>the : | s that<br>series. |
| Port No.                                  | 2100                   | -                   |                 |                   |
| IP Address                                | 192.                   | 168.                | 0.              | 124               |
| Alarm Date                                | Mon-DI                 | D-YYYY              |                 | $\sim$            |
|                                           |                        |                     | Det             | fault             |
| C                                         | )K (O)                 |                     | Cano            | el                |

#### External Device Settings

Use Teach Pendant (TP5000) for communication settings.

Please refer to the Teach Pendant (TP5000) manual for more details.

- 1. Change the TP5000 screen to TOP.
- 2. Change the master mode key to "Manual".
- 3. Touch the SETTING button.
- 4. Touch the PARAMETER button.
- 5. Touch the ETHERNET button.
- 6. Set the IP address, subnet mask, gateway, and so on.
- 7. After setup, restart the TP5000.
- Notes
  - Check with a network administrator about IP address. Do not set the duplicate IP address.
  - Set IP address on the External Device for IP address in Device-specific settings.
  - You need to set IP address on the Display in the offline mode of the Display.

## 4 Setup Items

Set up the Display's communication settings in GP-Pro EX or in the Display's offline mode.

The setting of each parameter must match that of the External Device.

"3 Communication Settings" (page 5)

• Set the Display's IP address in offline mode.

Cf. Maintenance/Troubleshooting Guide "Ethernet Settings"

#### 4.1 Setup Items in GP-Pro EX

#### Communication Settings

To display the setting screen, from the [System Settings] workspace, select [Device/PLC].

| Device/PLC 1                        |                                                    |                        |
|-------------------------------------|----------------------------------------------------|------------------------|
| Summary                             |                                                    | Change Device/PLC      |
| Manufacturer SHIBA                  | URA MACHINE CO., LTD. Series TC/TS Series Ethernet | Port Ethernet (TCP)    |
| Text Data Mode                      | 4 Change                                           |                        |
| Communication Settings              |                                                    |                        |
| Port No.                            | 1024 🔹 🗹 Auto                                      |                        |
| Timeout                             | 3 🜩 (sec)                                          |                        |
| Retry                               | 0                                                  |                        |
| Wait To Send                        | 0 🜩 (ms) Default                                   |                        |
| Device-Specific Settings            |                                                    |                        |
| Allowable Number<br>of Devices/PLCs | Add Device                                         |                        |
| No. Device Name                     | Settinas                                           | Add Indirect<br>Device |
| 👗 1 PLC1                            | Series=TC200/TCmini Series, IP Address=192.168.000 | R                      |

| Setup Items                                                                                                    | Setup Description                                                                                                    |  |  |
|----------------------------------------------------------------------------------------------------|----------------------------------------------------------------------------------------------------|--|--|
| Port No.                                                                                                    | Use an integer from 1024 to 65535 to enter the port number of the Display. When you check the option of [Auto Assign], the port number will be automatically set. |  |  |
| Timeout                                                                                                    | Use an integer from 1 to 127 to enter the time (s) for which the Display waits for the response from the External Device.                                         |  |  |
| Retry If there is no response from the External Device, use an integer from 0 to 255 to enter<br>many times the Display retransmits the command.                          |                                                                                                    |  |  |
| Wait To SendUse an integer from 0 to 255 to enter the amount of standby time (ms) the Dis<br>from the time it receives a packet to the time it transmits the next packet. |                                                                                                    |  |  |

#### Device Setting

To display the [Individual Device Settings] dialog box, from [Device-Specific Settings] in the [Device/PLC] window, select the external device and click [Settings]

To connect multiple External Devices, from [Device-Specific Settings] in the [Device/PLC] window, click [Add Device] to add another External Device.

| 🎒 Individual Devic  | e Settin           | gs      |       | ×       |
|---------------------|--------------------|---------|-------|---------|
| PLC1                |                    |         |       |         |
| Series              | TC200              | /TCmini | Serie | es 🗸    |
| you are using if yo | n or au<br>ou have | changed | t the | series. |
| Port No.            | 2100               | -       |       |         |
| IP Address          | 192.               | 168.    | 0.    | 124     |
| Alarm Date          | Mon-D              | D-YYYY  | /     | $\sim$  |
|                     |                    |         | De    | fault   |
|                     | )K (O)             |         | Cano  | cel     |

| Setup Items | Setup Description                                                                                                    |
|-------------|----------------------------------------------------------------------------------------------------|
| Series      | Select a series of the External Device.                                                                                                    |
| Port No.    | Use an integer from 1024 to 65534 to enter the port number of the External Device.                                                                                                 |
| IP Address  | <ul> <li>Set IP address of the External Device.</li> <li><b>NOTE</b></li> <li>Check with a network administrator about IP address. Do not set the duplicate IP address.</li> </ul> |
| Alarm Date  | Select the Alarm Date display format.<br>Mon-DD-YYYY: Month - Date - Year<br>YYYY-MM-DD: Year - Month - Date<br>DD-MM-YYYY: Date - Month - Year                                    |

#### 4.2 Offline Mode Settings

NOTE

• Refer to the Maintenance/Troubleshooting guide for information on how to enter offline mode or about the operation.

Cf. Maintenance/Troubleshooting Guide "Offline Mode"

#### Communication Settings

To display the setting screen, touch [Device/PLC Settings] from [Peripheral Settings] in the offline mode. Touch the External Device you want to set from the displayed list.

| Comm.           | Device              |                                       |        |   |                        |
|-----------------|---------------------|---------------------------------------|--------|---|------------------------|
|                 |                     |                                       |        |   |                        |
| TC/TS Series Et | hernet              |                                       | [TCP]  |   | Page 1/1               |
|                 |                     |                                       |        |   |                        |
|                 | Port No.            | 🔿 Fixed                               | 💿 Auto | 1 |                        |
|                 |                     |                                       | 1024 💌 |   | ]                      |
|                 | Timeout(s)<br>Retry | D D D D D D D D D D D D D D D D D D D | 3 💌    |   | ]                      |
|                 | Wait To Send(ms)    |                                       | 0 💌    |   | ]                      |
|                 |                     |                                       |        |   |                        |
|                 |                     |                                       |        |   |                        |
|                 |                     |                                       |        |   |                        |
|                 |                     |                                       |        |   |                        |
|                 | Exit                |                                       | Back   |   | 2020/08/25<br>11:16:27 |

| Setup Items  | Setup Description                                                                                                    |
|--------------|----------------------------------------------------------------------------------------------------|
| Port No.     | Set the Port No. of the Display. Select either [Fixed] or [Auto].<br>When you select [Fixed], use an integer from 1024 to 65535 to enter the port No. of the<br>Display.<br>When you select [Auto], the port No. will be automatically assigned regardless of the<br>entered value. |
| Timeout      | Use an integer from 1 to 127 to enter the time (s) for which the Display waits for the response from the External Device.                                                                                                    |
| Retry        | If there is no response from the External Device, use an integer from 0 to 255 to enter how many times the Display retransmits the command.                                                                                                    |
| Wait To Send | Use an integer from 0 to 255 to enter the amount of standby time (ms) the Display counts from the time it receives a packet to the time it transmits the next packet.                                                                                                    |

#### Device Setting

To display the setting screen, from [Peripheral Settings] touch [Device/PLC Settings]. Touch the External Device you want to set from the displayed list, and touch [Device Settings].

| Comm.           | Device                                         |                                  |                                  |                        |
|-----------------|------------------------------------------------|----------------------------------|----------------------------------|------------------------|
|                 |                                                |                                  |                                  |                        |
| TC/TS Series Et | hernet                                         |                                  | [TCP]                            | Page 1/1               |
| Devic           | e/PLC Name   P                                 | LC1                              |                                  | •                      |
|                 | Series<br>IP Address<br>Port No.<br>Alarm Date | TC200/TCr<br>192 168<br>Mon-DD-Y | nini Series<br>0 124<br>2100 ▼ ▲ | 1                      |
|                 | Exit                                           |                                  | Back                             | 2020/08/25<br>11:16:33 |

| Setup Items | Setup Description                                                                                                    |
|-------------|----------------------------------------------------------------------------------------------------|
| Device name | Select the device name for device setting. Device name is a title of the External Device set with GP-Pro EX.(Initial value [PLC1])                                          |
| Series      | Displays the External Device series.                                                                                                    |
| IP Address  | <ul> <li>Set IP address of the External Device.</li> <li>NOTE</li> <li>Check with a network administrator about IP address. Do not set the duplicate IP address.</li> </ul> |
| Port No.    | Use an integer from 1024 to 65534 to enter the port number of the External Device.                                                                                          |
| Alarm Date  | Select hoe to display the Alarm Date.<br>Mon-DD-YYYY: Month - Date - Year<br>YYYY-MM-DD: Year - Month - Date<br>DD-MM-YYYY: Date - Month - Year                             |

## 5 Supported Devices

The following table shows the range of supported device addresses.

#### 5.1 TCmini Series

|                               |             |              | specified | as system data area. |
|-------------------------------|-------------|--------------|-----------|----------------------|
| Device                        | Bit Address | Word Address | 32 bit    | Remarks              |
| Input Relay 1                 | X000 - XF7F | X00W - XF7W  |           | *1                   |
| Output Relay 1                | Y000 - YF7F | Y00W - YF7W  |           | *1                   |
| Internal Relay                | R000 - R77F | R00W - R77W  |           | *1                   |
| Extended Internal Relay 1     | G000 - GF7F | G00W - GF7W  |           | *1                   |
| Extended Internal Relay 2     | H000 - HF7F | H00W - HF7W  |           | *1                   |
| Special AUX Relay             | A000 - A16F | A00W - A16W  |           | *1                   |
| Latch Relay                   | L000 - L07F | L00W - L07W  | сL / Hi   | *1                   |
| Edge Relay                    | E000 - E77F | E00W - E77W  | <u> </u>  | *1                   |
| Timer (contact)               | T000 - T77F | T00W - T77W  |           | *1                   |
| Counter (contact)             | C000 - C77F | C00W - C77W  |           | *1                   |
| Timer/Counter (current value) | -           | P000 - P77F  |           | B i t <b>F</b> ] *1  |
| Timer/Counter (setup value)   | -           | V000 - V77F  |           | B i t <b>F</b> ] *1  |
| Generic Register 1            | -           | D000 - DF7F  |           | Bit <b>F</b> ] *1    |
| Generic Register 2            | -           | B000 - BF7F  |           | B i t <b>F</b> ] *1  |

E7

-

\*1 The device format is as follows:

•

Please refer to the manual of the External Device for more details.

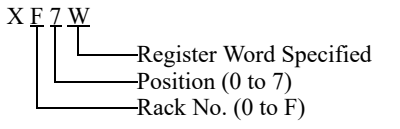

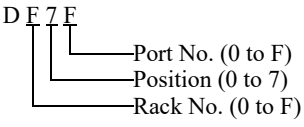

NOTE

Please refer to the GP-Pro EX Reference Manual for system data area.

Cf. GP-Pro EX Reference Manual "LS Area (Direct Access Method Area)"

• Please refer to the precautions on manual notation for icons in the table.

"Manual Symbols and Terminology"

#### 5.2 TS5000 Series

This address can be specified as system data area.

|                 | Device                 | Bit Address | Word Address      | 32 bit | Remarks   |
|-----------------|------------------------|-------------|-------------------|--------|-----------|
| Input Re        | lay 1                  | X000 - XF7F | X00W - XF7W       |        | *1        |
| Output Relay 1  |                        | Y000 - YF7F | Y00W - YF7W       | -      | *1        |
| Internal        | Relay                  | R000 - R77F | R00W - R77W       | -      | *1        |
| Extende         | d Internal Relay 1     | G000 - GF7F | G00W - GF7W       |        | *1        |
| Extende         | d Internal Relay 2     | H000 - HF7F | H00W - HF7W       |        | *1        |
| Special /       | AUX Relay              | A000 - A16F | A00W - A16W       |        | *1        |
| Latch Re        | elay                   | L000 - L07F | L00W - L07W       |        | *1        |
| Edge Re         | lay                    | E000 - E77F | E00W - E77W       |        | *1        |
| Timer (c        | ontact)                | T000 - T77F | T00W - T77W       |        | *1        |
| Counter         | (contact)              | C000 - C77F | C00W - C77W       |        | *1        |
| Timer/Co        | ounter (current value) | -           | P000 - P77F       |        |           |
| Timer/Co        | ounter (setup value)   | -           | V000 - V77F       |        |           |
| Generic         | Register 1             | -           | D000 - DF7F       | ]      |           |
|                 | Reset                  | ARH         | -                 | Талы   | *2 *3     |
|                 | Get Messages           | ALH         | -                 |        | *2 *4     |
| A La 1995       | Alarm Count            | -           | ACH               |        | *2 *5 *6  |
| History         | Alarm Number           | -           | ANH0000 - ANH1023 |        | *2 *5 *7  |
|                 | Message                | -           | AMH0000 - AMH1023 |        | *2 *5 *8  |
|                 | Date                   | -           | ADH0000 - ADH1023 |        | *2 *5 *9  |
|                 | Time                   | -           | ATH0000 - ATH1023 |        | *2 *5 *10 |
|                 | Reset                  | ARN         | -                 |        | *2 *3     |
|                 | Get Messages           | ALN         | -                 |        | *2 *4     |
| Cumant          | Alarm Count            | -           | ACN               |        | *2 *5 *6  |
| Alarm           | Alarm Number           | -           | ANN00 - ANN09     |        | *2 *5 *7  |
|                 | Message                | -           | AMN00 - AMN09     |        | *2 *5 *8  |
|                 | Date                   | -           | ADN00 - ADN09     |        | *2 *5 *9  |
|                 | Time                   | -           | ATN00 - ATN09     |        | *2 *5 *10 |
| Alarm Bu        | uzzer OFF              | BOF         | -                 | ]      | *2 *11    |
| Robot C<br>Type | ontroller Language     | -           | LANG              |        | *12       |

\*1 The device format is as follows:

Please refer to the manual of the External Device for more details.

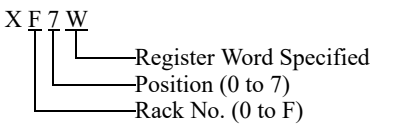

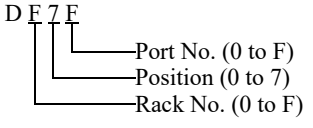

\*2 The format of alarm device names is as follows:

Please refer to the manual of the External Device for more details.

| Axy |              |
|-----|--------------|
|     | —Alarm Type  |
|     | Parameter    |
|     | —Device Type |

H: History, N: Current R: Reset, L: List, C: Count, N: Number, M: Message, D: Date, T: Time A: Alarm (Fixed) \*3 ARH resets the alarm history. Additionally, ARN resets the current alarms.

Write "1" to the address to perform the reset operation, and when the process is complete its value changes to "0". Write operation: Read operation:

| nie operation. | read operation. |
|----------------|-----------------|
| 0: No action   | 0: Complete     |
| 1: Reset       | 1: In progress  |

\*4 ALN retrieves alarm history messages. Additionally, ALN retrieves the current alarm messages.

Write "1" to the address perform the retrieve operation, and when the process is complete its value changes to "0".

| Write operation: | Read operation: |
|------------------|-----------------|
| 0: No action     | 0: Complete     |
| 1: Reset         | 1: In progress  |

\*5 Write disabled

\*6 Stores the number of alarms received from the External Device. This value is updated whenever executing a device with messages.

- \*7 Alarm number codes received from the External Device are stored, in order, from address 0.
   For example, the first alarm number code in the alarm history is stored in ANH0000.
   The alarm number code cannot be accessed from the middle of the text string.
   This device is a text string of up to 8 bytes.
- \*8 Alarm messages received from the External Device are stored, in order, from address 0. For example, the first alarm message in the alarm history is stored in AMH0000. The alarm message cannot be accessed from the middle of the text string. This device is a text string of up to 64 bytes.
- \*9 Dates received from the External Device are stored, in order, from address 0.
   For example, the first date in the alarm history is stored in ADH0000.
   The date display format is set in the [Individual Device Settings] dialog box's [Alarm Date] field.
   This device is a text string of up to 12 bytes.
- \*10 Times received from the External Device are stored, in order, from address 0. For example, the time of the first alarm in the alarm history is stored in ATH0000. Times cannot be accessed from the middle of the text string. This device is a text string of up to 8 bytes.

#### \*11 Turn off the buzzer.

Write "1" to the address to turn the buzzer off, and when the process is complete, its value changes to "0". Write operation: Read operation:

| 1             | 1              |
|---------------|----------------|
| 0: No action  | 0: Complete    |
| 1: Buzzer off | 1: In progress |

\*12 The language type retrieved from the external device when the display unit is started is stored in the address. The language of messages for the alarm history and currently active alarms depend on the language type stored in the address. To retrieve the language type again, write 0xFFFF in the address.

Retrieved values: 0x0000: English 0x0001: Japanese 0x0002: Simplified Chinese 0x0003: Korean 0x8000: Unknown language 0x8001: Unknown format

NOTE

Please refer to the GP-Pro EX Reference Manual for system data area.

Cf. GP-Pro EX Reference Manual "LS Area (Direct Access Method Area)"

- Please refer to the precautions on manual notation for icons in the table.
  - "Manual Symbols and Terminology"

# 6 Device Code and Address Code

Use device code and address code when you select "Device Type & Address" for the address type in data displays.

#### 6.1 TCmini Series

| Device                        | Device<br>Name | Device Code<br>(HEX) | Address Code <sup>*1</sup>        |
|-------------------------------|----------------|----------------------|-----------------------------------|
| Input Relay 1                 | Х              | 0080                 | Rack No. $\times$ 0x08 + Position |
| Output Relay 1                | Y              | 0082                 | Rack No. $\times$ 0x08 + Position |
| Internal Relay                | R              | 0084                 | Rack No. $\times$ 0x08 + Position |
| Extended Internal Relay 1     | G              | 0085                 | Rack No. $\times$ 0x08 + Position |
| Extended Internal Relay 2     | Н              | 0086                 | Rack No. $\times$ 0x08 + Position |
| Latch Relay                   | L              | 008A                 | Rack No. $\times$ 0x08 + Position |
| Edge Relay                    | Е              | 008C                 | Rack No. $\times$ 0x08 + Position |
| Timer (contact)               | Т              | 008D                 | Rack No. $\times$ 0x08 + Position |
| Counter (contact)             | С              | 008E                 | Rack No. $\times$ 0x08 + Position |
| Timer/Counter (current value) | Р              | 0002                 | Rack No. $\times$ 0x08 + Position |
| Timer/Counter (setup value)   | V              | 0003                 | Rack No. $\times$ 0x08 + Position |
| Generic Register 1            | D              | 0000                 | Rack No. $\times$ 0x08 + Position |
| Generic Register 2            | В              | 0001                 | Rack No. $\times$ 0x08 + Position |

\*1 Please refer to the \*1 in "5.1 TCmini Series" (page 13) for the Rack No. and the Position.

### 6.2 TS5000 Series

| Device                        |              | Device<br>Name | Device Code<br>(HEX) | Address Code <sup>*1</sup>        |
|-------------------------------|--------------|----------------|----------------------|-----------------------------------|
| Input Re                      | lay 1        | Х              | 0080                 | Rack No. $\times$ 0x08 + Position |
| Output Relay 1                |              | Y              | 0082                 | Rack No. $\times$ 0x08 + Position |
| Internal Relay                |              | R              | 0084                 | Rack No. $\times$ 0x08 + Position |
| Extended Internal Relay 1     |              | G              | 0085                 | Rack No. $\times$ 0x08 + Position |
| Extended Internal Relay 2     |              | Н              | 0086                 | Rack No. $\times$ 0x08 + Position |
| Latch Relay                   |              | L              | 008A                 | Rack No. $\times$ 0x08 + Position |
| Edge Relay                    |              | Е              | 008C                 | Rack No. $\times$ 0x08 + Position |
| Timer (contact)               |              | Т              | 008D                 | Rack No. $\times$ 0x08 + Position |
| Counter (contact)             |              | С              | 008E                 | Rack No. $\times$ 0x08 + Position |
| Timer/Counter (current value) |              | Р              | 0002                 | Rack No. $\times$ 0x08 + Position |
| Timer/Counter (setup value)   |              | V              | 0003                 | Rack No. $\times$ 0x08 + Position |
| Generic Register 1            |              | D              | 0000                 | Rack No. $\times$ 0x08 + Position |
| Alarm<br>History              | Alarm Count  | ACH            | 0060                 | Word Address $\times$ 0x100       |
|                               | Message      | AMH            | 0063                 | Word Address $\times$ 0x100       |
|                               | Date         | ADH            | 0064                 | Word Address $\times$ 0x100       |
|                               | Time         | ATH            | 0065                 | Word Address $\times$ 0x100       |
|                               | Alarm Number | ANH            | 0066                 | Word Address $\times$ 0x100       |
| Current<br>Alarm              | Alarm Count  | ACN            | 0068                 | Word Address $\times$ 0x100       |
|                               | Message      | AMN            | 006B                 | Word Address $\times$ 0x100       |
|                               | Date         | ADN            | 006C                 | Word Address $\times$ 0x100       |
|                               | Time         | ATN            | 006D                 | Word Address $\times$ 0x100       |
|                               | Alarm Number | ANN            | 006E                 | Word Address $\times$ 0x100       |

\*1 Please refer to the \*1 in "5.2 TS5000 Series" (page 14) for the Rack No. and the Position.

## 7 Error Messages

Error messages are displayed on the screen of the Display as follows: "No. : Device Name: Error Message (Error Location)". Each description is shown below.

| Item           | Requirements                                                                                                    |  |  |  |  |
|----------------|----------------------------------------------------------------------------------------------------|--|--|--|--|
| No.            | Error No.                                                                                                    |  |  |  |  |
| Device Name    | Name of the External Device where error occurs. Device name is a title of the External Device set with GP-Pro EX.                                                                                                    |  |  |  |  |
| Error Message  | Displays messages related to the error which occurs.                                                                                                    |  |  |  |  |
| Error Location | Displays IP address or device address of the External Device where error occurs, or error codes received from the External Device.           NOTE           • IP address is displayed such as "IP address (Decimal): MAC address (Hex)". |  |  |  |  |
|                | <ul> <li>Device address is displayed such as "Address: Device address".</li> <li>Received error codes are displayed such as "[Hex]".</li> </ul>                                                                                          |  |  |  |  |

Display Examples of Error Messages

"RHAA130:PLC1: Error has been responded for device write command (Encapsulation Error Code:[00000002H])"

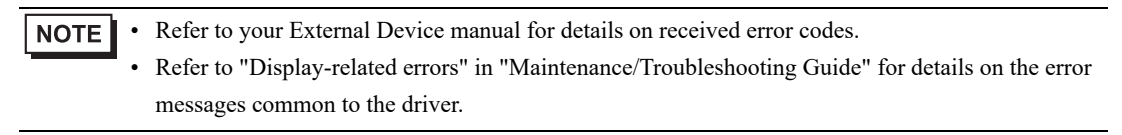